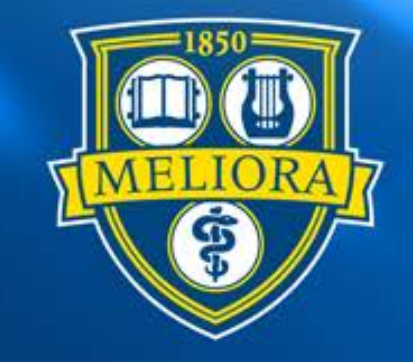

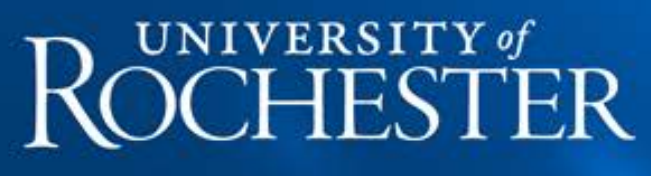

### Non Company Level Grant Reporting

River Rats Presentation February 17, 2016

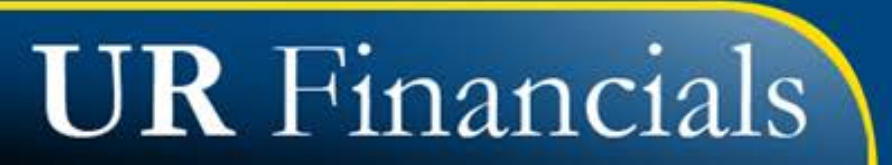

# Grant Reporting (Summarized)

- Report Organization Prompting
- Grant Reporting
  - View FAO by Grant Attributes URF0313
  - Award Line Summary of Funds (NCL) URF0983
  - Award Budgetary Balance Summary Printable (NCL) URF0987
  - Transaction Details Printable (NCL) URF0985
- Wrap Up

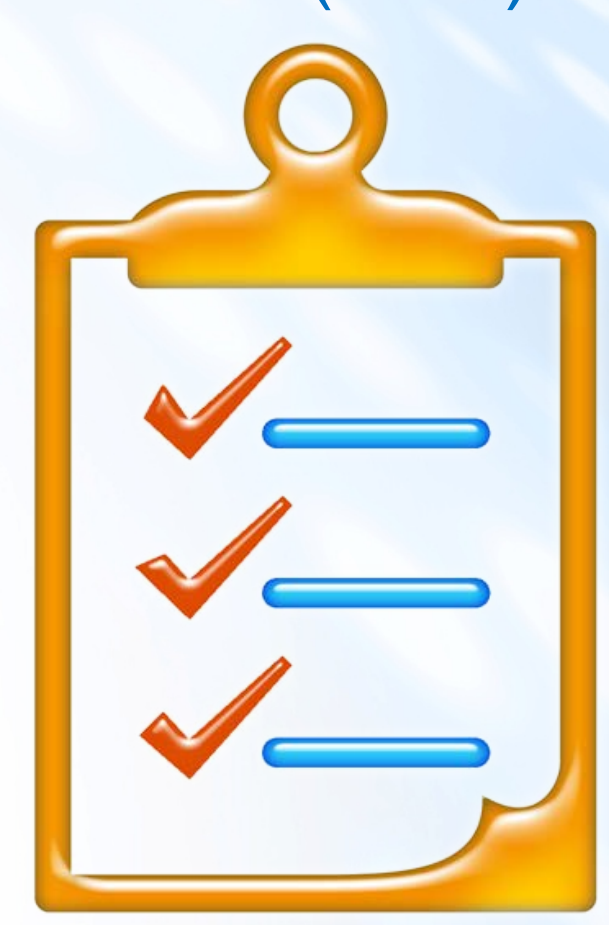

# **Grant Report Descriptions**

| Report Name                                                   | Report Description and Use                                                                                                    | When to Run                                            |
|---------------------------------------------------------------|----------------------------------------------------------------------------------------------------|--------------------------------------------------------|
| View FAO by Grant<br>Attributes (Grant Only)<br>URF0313       | Returns grants and award numbers based on your security. Use this report to view a listing of grants and award numbers to use in reporting and transactions.                                       | When NOGA is<br>received, on<br>change or as<br>needed |
| Award Line Summary of<br>Funds (NCL) URF0983                  | Activity summarized by grant (award line) with award line amount and balance remaining.                                                                                                    | After monthly close                                    |
| Award Budgetary<br>Balance Summary<br>Printable (NCL) URF0987 | Budget-to-actual summary for an Award/Grant by Object<br>Class by Award Period. Must be scheduled using the<br>Schedule a Report task.<br><i>Tip: Useful to provide to Principal Investigators</i> | After monthly<br>close                                 |
| Transaction Details<br>Printable (NCL) URF0985                | Transaction details for exporting to PDF with subtotals<br>and page breaks.<br><i>Tip: Useful to provide to Principal Investigators</i>                                                            | After monthly<br>close                                 |

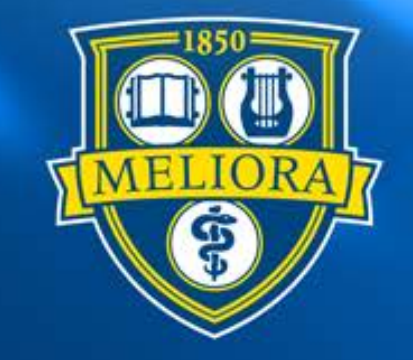

# **Report Organization Prompting**

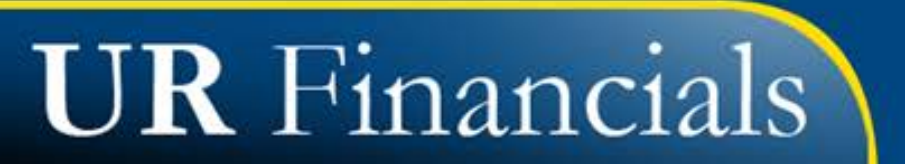

#### View My Role Assignments and Organizations

### Use the <u>View My Role Assignment</u> report to show user organizations needed for report prompting

| Organ                                                    | ization                                              | View My Ro | le Assignments              | ; ••••            |                                           |                               |
|----------------------------------------------------------|------------------------------------------------------|------------|-----------------------------|-------------------|-------------------------------------------|-------------------------------|
| Organ                                                    |                                                      |            |                             |                   | Organization Role Assignments             |                               |
|                                                          |                                                      | Worker     | Organization Category       | Organization Type | Organization                              | Role Name                     |
|                                                          |                                                      |            | My Organizations            | Cost Center       | CC11405-055 Medicine Hematology Oncology  | Cost Center Financial Analyst |
| Transaction                                              | Details by Months (NC                                | L) URF0398 | My Organizations            | Cost Center       | CC11428-000 Radiation Oncology            | Cost Center Financial Analyst |
|                                                          |                                                      |            | My Organizations            | Cost Center       | CC11475-000 Cancer Center                 | Cost Center Financial Analyst |
|                                                          | •                                                    |            | My Organization Hierarchies | Grant Hierarchy   | All Awards CC11428-000 Radiation Oncology | Grant Financial Analyst       |
| Company                                                  | * X Total University                                 | =          | My Organization Hierarchies | Grant Hierarchy   | All Awards CC11475-000 Cancer Center      | Grant Financial Analyst       |
| Organization<br>Year<br>Period<br>Book<br>Fund Hierarchy |                                                      | Hies       | My<br>Organizatio           | ons               |                                           |                               |
| Fund<br>Non-Grant FAO<br>Grant FAO                       | Funds<br>Fund Hierarchy<br>Grants<br>Grant Hierarchy | >          | My Organiza<br>Hierarchie   | ation<br>es       |                                           |                               |

## **Grant Hierarchy Structure**

- All Awards 11022
  Clinical and Social
  Psychology
  - CC11022-000
    Clinical and Social...
  - CC11022-401 Clinical...Main
  - CC11022-403 Mt. Hope Family

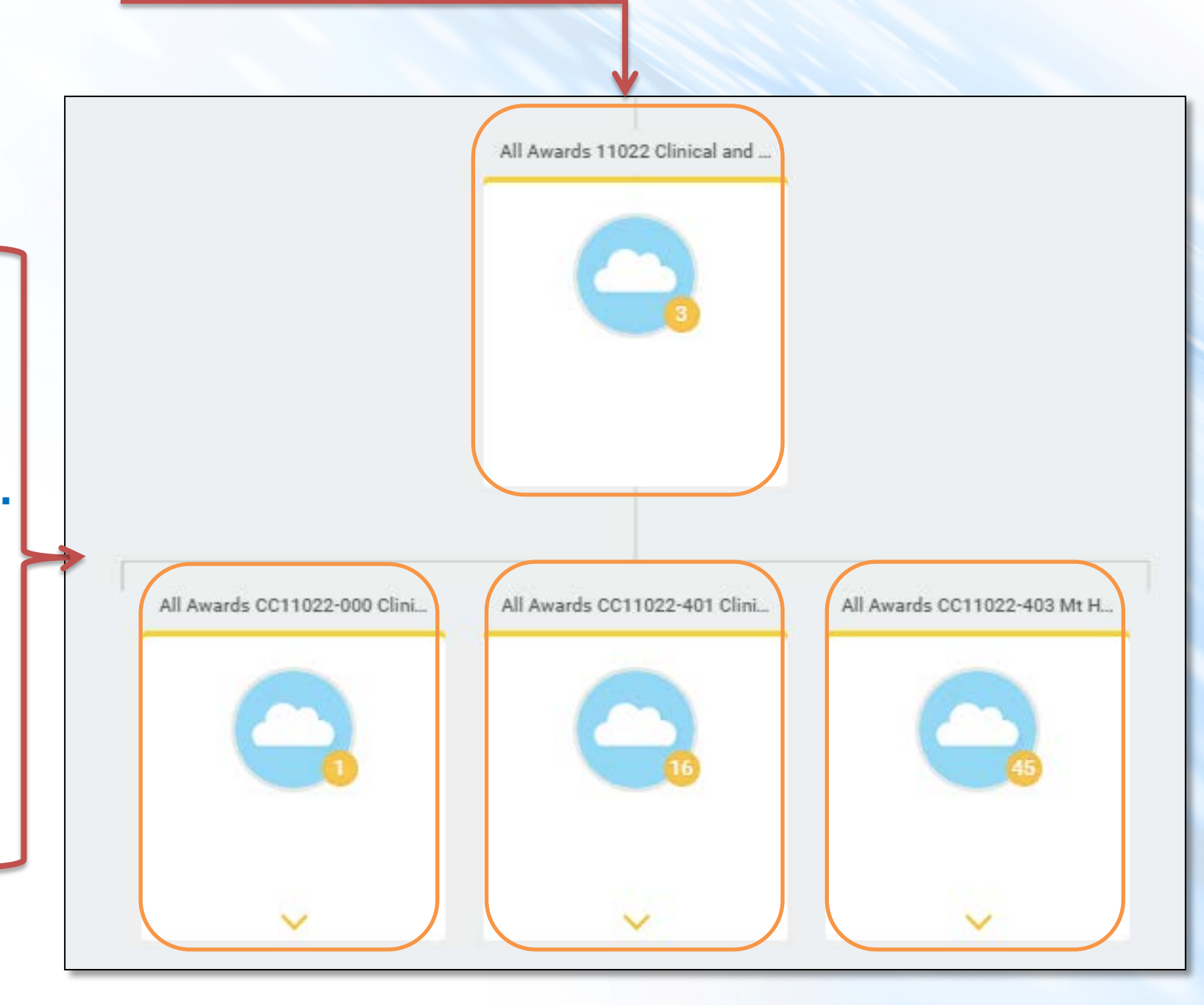

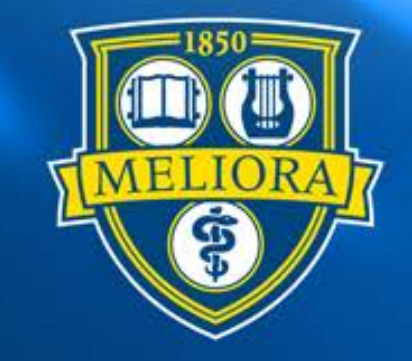

#### View FAO by Grant Attributes (Grant Only) URF0313

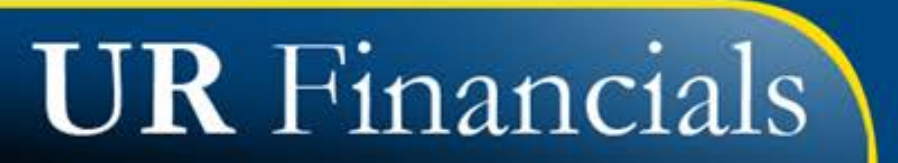

View FAO by Grant Attributes (Grant Only) URF0313

- Use this report to view a listing of grants and award numbers to use in reporting and transactions.
- Returns grants and award numbers based on your security.
- Frequency: Run when receiving NOGA as needed

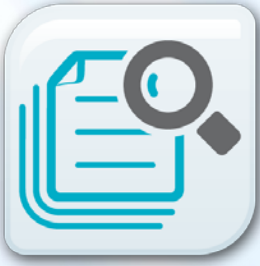

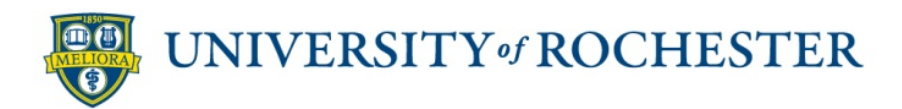

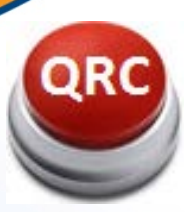

#### View FAO by Grant Attributes (Grant Only) URF0313

| Instructions   | Active grants are returned by default. To include inactive grants, select Include |
|----------------|-----------------------------------------------------------------------------------|
|                | Results are sorted by Award and Grant number. If a Grant is used on multip        |
| Company for F/ | AO 📃                                                                              |
| Cost Center    |                                                                                   |
| Grant ID       |                                                                                   |
| Award          |                                                                                   |
| Award Status   |                                                                                   |
| Sponsor        |                                                                                   |
| Active Only    | Indated features                                                                  |
| Inactive Only  |                                                                                   |

#### **Prompt Field Definitions**

<u>Note:</u> Blank prompt fields will select all values based on your security profile

- Company for FAO: Type in Your company
- Cost Center: Enter in Cost Center(s), i.e. Cost Center ##### department\_name, or Cost Center Hierarchy: ##### department\_name
- Grant ID: The Grant unique identifier used in Workday GR5#####
- Award: The Award unique identifier used in Workday with a prefix of "AWDO", "AWDC"
- <u>Award Status</u>: Identifies the status of the Award (i e , Amended, Approval in Process, Billed, Final, New, etc )
- <u>Sponsor</u>: Entity responsible for the Award Each award has one Sponsor
- Include Active Grants: Checkbox to output only active grants if selected. If neither box (Active/Inactive) is checked, all grants are returned.
- Include Inactive Grants: Checkbox to output only inactive grants if selected. If neither box (Active/Inactive) is checked, all grants are returned.

Run reports to view inactive Grants
 View FAO by Grant Attributes (Grant Only) URF0313

 Grants can be reactivated to allow for additional expenses, if needed

**Note:** FRS converted Delete 1 and Frozen Grants are Inactive in UR Financials

Note: Used to control spend on Grants ending, final financial report submitted

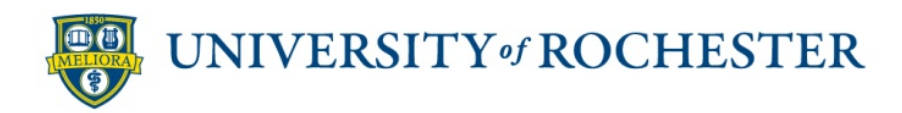

#### View FAO by Grant Attributes (Grant Only) URF0313 🚥

Include Active Grants Yes Include Inactive Grants No

4339 items

|                        |          |                                               | Latest Appro       | ved Award Lines  | Award                                                    | for Grant                                              |                                         |                    |                           |                                                                                                    | Award for Grant          |     |              | Award for Grant                            |                    |                                            |         |
|------------------------|----------|-----------------------------------------------|--------------------|------------------|----------------------------------------------------------|--------------------------------------------------------|-----------------------------------------|--------------------|---------------------------|----------------------------------------------------------------------------------------------------|--------------------------|-----|--------------|--------------------------------------------|--------------------|--------------------------------------------|---------|
| Principal Investigator | Grant ID | Grant                                         | Grant Date<br>From | Grant Date<br>To | Award<br>Schedule<br>Start Date for<br>Award<br>Contract | Award<br>Schedule End<br>Date for<br>Award<br>Contract | A21                                     | On / Off<br>Campus | Grant<br>Inactive<br>Flag | Award                                                                                                    | Sponsor                  | СТ  | Award Status | Company                                    | Company<br>for FAO | Cost Center                                | Cost Ce |
|                        | GR500000 | GR500000 CALM-<br>FIM_US                      | 11/25/2014         | 11/24/2018       | 11/25/2014                                               | 11/24/2018                                             | 16 Clinical<br>Trials (Non-<br>Federal) | GR ON<br>CAMPUS    |                           | AWD00000009:<br>CALM-FIM_US-<br>Controlling and<br>Lowering Blood<br>Press<br>11/25/2014<br>(version 1)    | Vascular Dynamics<br>Inc | Yes | Approved     | 040 School of<br>Medicine and<br>Dentistry | 040                | CC11405-054 Medicine<br>Heart and Vascular | 1140:   |
|                        | GR500007 | GR500007 GS-US-361-<br>1157                   | 11/06/2014         | 11/05/2019       | 11/06/2014                                               | 11/05/2019                                             | 03 Organized<br>Research                | GR ON<br>CAMPUS    |                           | AWD00000010: A<br>phase 2/3<br>randomized dbl-<br>blind placebo-<br>controlle<br>11/06/2014<br>(version 1) | Gilead Sciences Inc      | No  | Approved     | 040 School of<br>Medicine and<br>Dentistry | 040                | CC11405-054 Medicine<br>Heart and Vascular | 1140:   |
|                        | GR500008 | GR500008 GS-US-361-<br>1157 - Pass<br>Through | 11/06/2014         | 11/05/2019       | 11/06/2014                                               | 11/05/2019                                             | 03 Organized<br>Research                | GR ON<br>CAMPUS    |                           | AWD00000010: A<br>phase 2/3<br>randomized dbl-<br>blind placebo-<br>controlle<br>11/06/2014<br>(version 1) | Gilead Sciences Inc      | No  | Approved     | 040 School of<br>Medicine and<br>Dentistry | 040                | CC11405-054 Medicine<br>Heart and Vascular | 1140    |

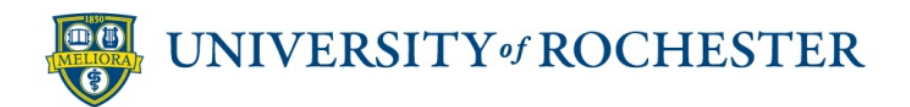

1 🗄

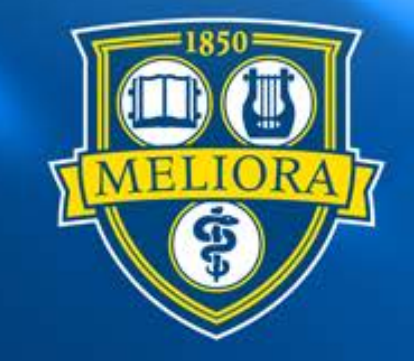

#### Award Line Summary of Funds (NCL) URF0983

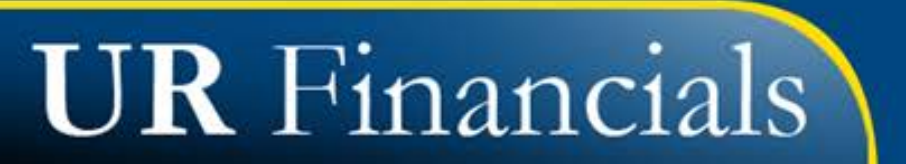

#### Award Line Summary of Funds (NCL) URF0983

- Activity summarized by grant (award line) with award line amount and balance remaining.
- Frequency: <u>Run after monthly close</u>

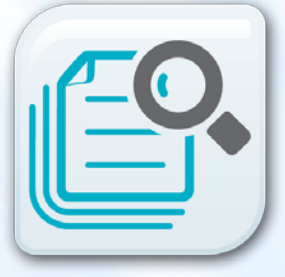

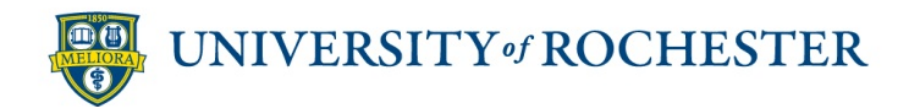

# **Prompt Field Definitions**

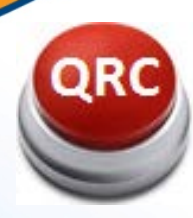

#### Award Line Summary of Funds (NCL) URF0983 🚥

| ,                         | × Total University                                         | =  |
|---------------------------|------------------------------------------------------------|----|
| Organization 🚽            |                                                            | := |
| Period 🚽                  | × FY2016 - January                                         | := |
| Book                      | × Common plus<br>Calendar Adjustments                      | ≡  |
| Fund Hierarchy            | × Sponsor Funded                                           | := |
| Award                     |                                                            | := |
| Grant                     |                                                            | := |
| Ledger Account or Summary | × 99000:Converted LTD<br>Spend                             | := |
|                           | X UR Chart of Accounts: All<br>Expenses                    |    |
|                           | × UR Chart of Accounts: All<br>Revenues                    |    |
|                           | × UR Chart of Accounts:<br>Property Plant and<br>Equipment |    |
|                           | × UR Chart of Accounts:<br>Transfers                       |    |
| Object Class              |                                                            | := |
| Principal Investigator    |                                                            | := |
|                           |                                                            |    |

#### **Prompt Field Definitions**

<u>Note:</u> Blank prompt fields will select all values based on your security profile

- <u>Company:</u> Defaults to "Total University"
- <u>Organization</u>: Either Grant (see My Organizations) i.e.
  GR5##### or Grant Hierarchy (see My Organization Hierarchies ie Grant Hierarchy: All Awards ##### department\_name)
- Period: Enter Fiscal year and accounting period. Default FY2016-November
- <u>Book:</u> Common book code are any transactions posted when the financial close is declared final Post Closing Adjustments generally don't impact FAOs
- Fund Hierarchy: Allows you to select one of more fund hierarchy Defaults to Sponsor Funded transaction which excludes university cost share funds.
- Award Number: Award identifier
- Grant FAO: Grant Identifier
- Ledger Account or Summary: Defaults to the 5 listed Includes only P&L accounts and converted LTD Spend. If you want to see only spend remove UR Chart of Accounts: All Revenue by selecting the X on that item.
- Object Class: Grouping of Spend/Revenue Categories
- <u>Do Not Use</u>: Select Award Budget, Project Budget Structure, or UR Monthly Budget
- Include Active Grants: Checkbox to output only active grants if selected. If neither box (Active/Inactive) is checked, all grants are returned.
- Include Inactive Grants: Checkbox to output only inactive grants if selected. If neither box (Active/Inactive) is checked, all grants are returned.

# Award Line Summary of Funds (NCL) URF0983

#### Award Line Summary of Funds (NCL) URF0983

| 20 items                                                                                                    |          |                                |                        |     |          |                           |                                                                      |                                           |                      |              |             | ×           |        |
|----------------------------------------------------------------------------------------------------|----------|--------------------------------|------------------------|-----|----------|---------------------------|----------------------------------------------------------------------|-------------------------------------------|----------------------|--------------|-------------|-------------|--------|
| Award                                                                                                    | Grant    | Grant Name                     | Award Line<br>End Date | СТ  | Inactive | Principal<br>Investigator | Sponsor                                                              | NIH or DHHS                               | Award Line<br>Amount | Month Actual | FYTD Actual | GLTD Actual | Balano |
| (Blank)                                                                                                    | GR524308 | GR524308 BRIGHAM<br>AND WOMENS |                        | No  | No       |                           |                                                                      |                                           | 188.01               | 0.00         | 0.00        | 0.00        | 1      |
| AWD0000023:<br>Research to<br>assess the<br>biologic barriers<br>to transp<br>10/15/2014<br>(version 2) ···· | GR503007 | 118433                         | 07/31/2015             | No  | No       |                           | Johns Hopkins<br>University                                          |                                           | 33,654.54            | 0.00         | 0.00        | 0.00        | 33,6   |
| AWD0000028: A<br>Phase 1 Clinical<br>Trial of the<br>Safety and<br>Immunog<br>12/30/2014<br>(version 5)      | GR503012 | OPP1033091                     | 12/31/2016             | Yes | No       |                           | Beth Israel<br>Deaconess<br>Medical Center                           |                                           | 582,317.85           | 34,379.89    | 193,220.95  | 474,898.95  | 107,4  |
| AWD00000083:<br>Targeting IgM<br>Memory to<br>Establish<br>Protective B Cel<br>03/01/2015<br>(version 1)     | GR503037 | R01AI117787                    | 02/29/2016             | No  | No       |                           | National Institute<br>of Allergy &<br>Infectious<br>Diseases (NIAID) | National<br>Institutes of<br>Health (NIH) | 500,149.00           | 48,642.08    | 157,692.81  | 247,248.09  | 252,5  |

**Tip:** If available budget is incorrect, contact ORACS

UNIVERSITY of ROCHESTER

**Note:** Run the Manager Financial report to see Contingent Grant spend.

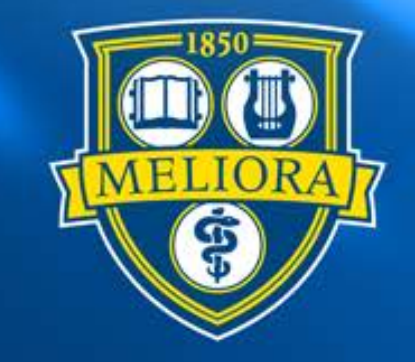

#### Award Budgetary Balance Summary (NCL) URF0987

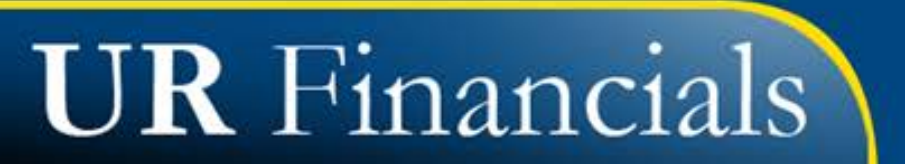

#### Award Budgetary Balance Summary (NCL) URF0987

- Budget-to-actual summary for an Award/Grant by Object Class by Award Period.
- Must be scheduled using the Schedule a Report task. This report can be run for Awards with or without budgets.
- Frequency: <u>Run as a scheduled report after monthly</u> <u>close</u>

Tip: Useful to provide to Principal Investigators

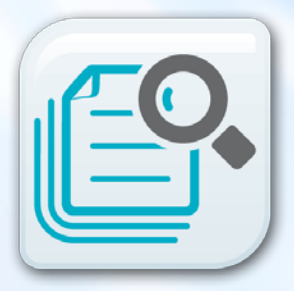

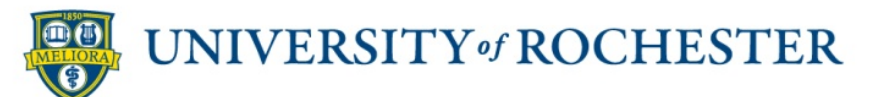

| Field            | Value Type        | Value |
|------------------|-------------------|-------|
| Company          | Specify Value 🗸 🗸 |       |
| Organization     | Specify Value     |       |
| Period           | Specify Value     |       |
| Budget Structure | Specify Value     |       |
| Award            | Specify Value     |       |

**Tip:** This is ONLY used as a Scheduled Printable Report

#### **Prompt Field Definitions**

<u>Note:</u> Blank prompt fields will select all values based on your security profile

- <u>Company:</u> Defaults to "Total University"
- <u>Organization</u>: Either Grant (see My
  Organizations), or Grant Hierarchy (see My
  Organization Hierarchies)
- Period: Enter Fiscal year and accounting period
- Budget Structure: Defaults to Award Budget
- <u>Award</u>: The Award unique identifier used in Workday with a prefix of "AWDO", "AWDC"
- <u>Grant</u>: The Grant unique identifier used in Workday GR5#####

| Award E     | Budgetary Balance Sum             | mary Printable | (NCL) URF09            | 87                                           | UNIVERSITY of ROCHESTER                         |                               |                     |  |  |  |
|-------------|-----------------------------------|----------------|------------------------|----------------------------------------------|-------------------------------------------------|-------------------------------|---------------------|--|--|--|
| FAO         | GR506062 PLR-1443267              |                | Award                  | AWD00000175: Collat<br>0)                    | oorative Research: Us                           | sing Stable Isotopes to       | 03/15/2015 (version |  |  |  |
| Company     | 021 School of Arts and Sciences   |                | Award Name             | Collaborative Researc<br>Monoxide Budget ove | h: Using Stable Isotor<br>r the Last 20,000 Yea | oes to Constrain the At<br>rs | mospheric Carbon    |  |  |  |
| Fund        | Sponsored Awards - Unrestricted   |                | Award Line Period      | Dec 15, 2014 to Feb 2                        | 8, 2019                                         |                               |                     |  |  |  |
| Cost Center | CC11054-000 Earth and Environment | al Science     | Principal Investigator |                                              |                                                 |                               |                     |  |  |  |
|             |                                   | Budget         |                        | Actual                                       |                                                 |                               |                     |  |  |  |
|             | Object Class                      | Current        | Month                  | FYTD                                         | GLTD                                            | Balance Available             | % Used              |  |  |  |
| Direct      |                                   |                |                        |                                              |                                                 |                               |                     |  |  |  |
| Salaries    |                                   | 31,112.00      | 0.00                   | 0.00                                         | 0.00                                            | 31,112.00                     | 0.00%               |  |  |  |
| Fringe Bene | fits                              | 1,255.00       | 0.00                   | 0.00                                         | 0.00                                            | 1,255.00                      | 0.00%               |  |  |  |
| Travel      |                                   | 10,700.00      | 1,254.69               | 1,254.69                                     | 1,254.69                                        | 9,445.31                      | 11.73%              |  |  |  |
| Other       |                                   | 5,830.00       | 0.00                   | 0.00                                         | 0.00                                            | 5,830.00                      | 0.00%               |  |  |  |
| Direct To   | tal                               | 48,897.00      | 1,254.69               | 1,254.69                                     | 1,254.69                                        | 47,642.31                     | 2.57%               |  |  |  |
| Indirect    |                                   |                |                        |                                              |                                                 |                               |                     |  |  |  |
| Travel      |                                   | 0.00           | 671.26                 | 671.26                                       | 671.26                                          | (671.26)                      | 0.00%               |  |  |  |
|             |                                   | 26,160.00      | 0.00                   | 0.00                                         | 0.00                                            | 26,160.00                     | 0.00%               |  |  |  |
| Indirect T  | otal                              | 26,160.00      | 671.26                 | 671.26                                       | 671.26                                          | 25,488.74                     | 2.57%               |  |  |  |
| GR5060      | 62 PLR-1443267 Total              | 75,057.00      | 1,925.95               | 1,925.95                                     | 1,925.95                                        | 73,131.05                     | 2.57%               |  |  |  |

Tip: Steps on how to print the entire workbook of a Scheduled Report found in Self Help (FAQs)

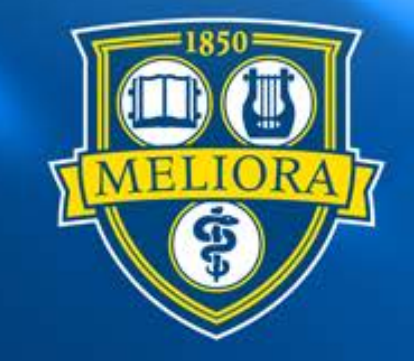

#### **Transaction Details Printable (NCL) URF0985**

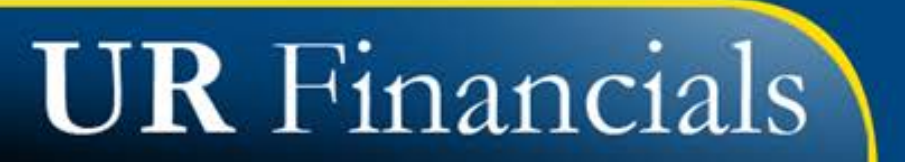

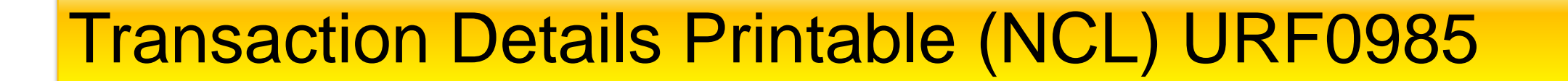

- Transaction details for exporting to PDF with subtotals and page breaks.
- This can be used as a Scheduled Printable Report
- Frequency: <u>Run after monthly close</u>

*Tip:* Useful to provide to Principal Investigators

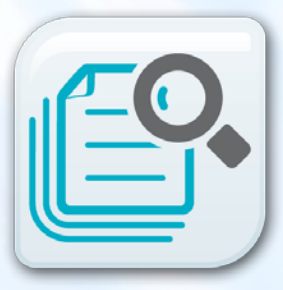

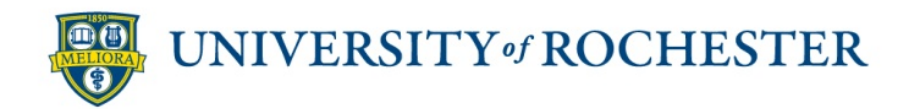

# **Prompt Field Definitions**

| Company            | *     | X Total University                        | ; <b>=</b> |
|--------------------|-------|-------------------------------------------|------------|
| Organization       | *     |                                           | :=         |
| Period             | *     | X FY2016 - August                         | :=         |
| Time Period        | *     | × Current Period                          | :=         |
| Book               |       | X Common plus Post<br>Closing Adjustments | =          |
| und Hierarchy      |       |                                           | :=         |
| und Hierarchy (Exc | lude) |                                           | :=         |
| FAO                |       |                                           | :=         |

**Tip:** This can be used as a Scheduled Printable Report

#### **Prompt Field Definitions**

<u>Note:</u> Blank prompt fields will select all values based on your security profile

- Company: Defaults to "Total University"
- Organization: Either Grant (see My Organizations), or Grant Hierarchy (see My Organization Hierarchies)
- Period: Enter Fiscal year and accounting period
- Time Period: Defaults to Current Period
- <u>Book:</u> Common book code are any transactions posted when the financial close is declared final Post Closing Adjustments generally don't impact FAOs
- <u>Fund Hierarchy</u>: Allows you to select one of more fund hierarchy Choose Sponsor Funded to excludes university cost share funds.
- Fund Hierarchy (Exclude): Allows you to select one of more fund hierarchies to exclude from report results
- <u>FAO</u>: Type in an FAO, or multiple FAOs to refine report results (OP, GF, PR, LN, DS, GR)

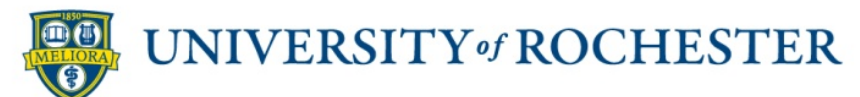

M 🖶

Ø 9 h.

Transaction Details Printable (NCL) URF0985 -

Details

549 items

| Company                         | Fund                               | Cost Center                                          | FAO ID   | FAO Name                    | Object Class<br>Name     | Object<br>Class<br>Sort<br>Order | Ledger Account              | Ledger<br>Account<br>Identifier | FAC ID  | FAC Name                                           | Supplier                                   | P0<br>Number | Accounting<br>Date | Budget Date | Journal Source       | Reference    | Header Memo or<br>External PO<br>Number | Line Memo or Si<br>Reference Nur |
|---------------------------------|------------------------------------|------------------------------------------------------|----------|-----------------------------|--------------------------|----------------------------------|-----------------------------|---------------------------------|---------|----------------------------------------------------|--------------------------------------------|--------------|--------------------|-------------|----------------------|--------------|-----------------------------------------|----------------------------------|
| 020 River<br>Campus<br>Colleges | Sponsored Awards<br>- Unrestricted | CC11054-000<br>Earth and<br>Environmental<br>Science | GR528692 | GR528692<br>PLR-<br>1406236 | Capitalized<br>Equipment | 1z                               | 16250:Movable<br>Equipment  | 16250                           | SC64100 | Equipment Fabricated<br>(SC64100)                  | Cardinal Health<br>Medical<br>Products     |              | 10/02/2015         | 10/02/2015  | Supplier Invoice     | SP100293866  | U106815                                 | 704672057260                     |
| 020 River<br>Campus<br>Colleges | Sponsored Awards<br>- Unrestricted | CC11054-000<br>Earth and<br>Environmental<br>Science | GR528692 | GR528692<br>PLR-<br>1406236 | Capitalized<br>Equipment | 1z                               | 16250:Movable<br>Equipment  | 16250                           | SC64100 | Equipment Fabricated<br>(SC64100)                  | US Bank<br>Corporate<br>Payment<br>Systems |              | 10/20/2015         | 10/20/2015  | Supplier Invoice     | SP100327753  | IN #WES                                 | 000000000667                     |
| 020 River<br>Campus<br>Colleges | Sponsored Awards<br>- Unrestricted | CC11054-000<br>Earth and<br>Environmental<br>Science | GR528692 | GR528692<br>PLR-<br>1406236 | Capitalized<br>Equipment | 1z                               | 16250:Movable<br>Equipment  | 16250                           | SC64100 | Equipment Fabricated<br>(SC64100)                  | US Bank<br>Corporate<br>Payment<br>Systems |              | 10/20/2015         | 10/20/2015  | Supplier Invoice     | SP100327755  | IN *WES                                 | 00000000667                      |
| 020 River<br>Campus<br>Colleges | Sponsored Awards<br>- Unrestricted | CC11054-000<br>Earth and<br>Environmental<br>Science | GR528692 | GR528692<br>PLR-<br>1406236 | Graduate<br>Students     | 16                               | 50000:Salaries<br>and Wages | 50000                           | SC57850 | Graduate Student<br>Services Required<br>(SC57850) |                                            |              | 10/15/2015         | 10/15/2015  | Payroll Gross<br>Pay | AJE000634611 | SEMI-MONTHLY<br>- S10152015             | SEMI-MONTHL                      |
| 020 River<br>Campus<br>Colleges | Sponsored Awards<br>- Unrestricted | CC11054-000<br>Earth and<br>Environmental<br>Science | GR528692 | GR528692<br>PLR-<br>1406236 | Graduate<br>Students     | 15                               | 50000:Salaries<br>and Wages | 50000                           | SC57850 | Graduate Student<br>Services Required<br>(SC57850) |                                            |              | 10/30/2015         | 10/31/2015  | Payroll Gross<br>Pay | AJE000658487 | MONTHLY -<br>MS10312015                 | MONTHLY                          |

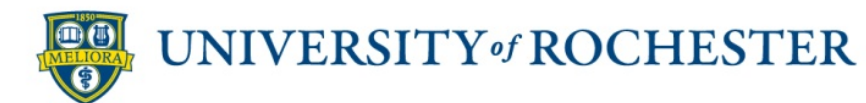

# If you need help

Self Help

- URF Security Access Form
- Supplier Invoice Viewing Form
- <u>Cognos Data Access</u>
- Awards and Grants
- <u>Report Matrixes</u>
- <u>Quick Reference Cards</u>
- <u>Student Guide from class</u>
- Project Champions

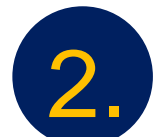

## For Technical Issues

- UnivIT: 275-2000 or email <u>UnivITHelp@ur.rochester.edu</u>
- URMC: 275-3200 or email <u>HelpDesk\_ISD@URMC.rochester.edu</u>

#### **Awards and Grants**

The Job Aids listed below can assist you in processing Awards and Grants.

Award Attachment Category Function Job Aid- created on 09/14/15

#### Award Creation Job Aid – revised on 09/14/15

This functionality allows for tracking of the actual contractual start and end dates on the Award Calendar. This allows users to continue to add the periods outside of the real contractual dates required for budgeting and reporting (example: sponsor approved pre-award spending).

### Materials: Quick Reference

#### Cards Grant Reporting:

- Grants Terminology: Self Help
- Award Line Summary of Funds (NCL) URF0983: Updated 10/29/15
- Award Budgetary Balance Report (NCL) URF0840: Created 3/13/15
- Expiring Award Term List (NCL) URF0973: Created 4/14/15
- FAO Activity Summary by Months Report (NCL) URF0392: Updated 3/26/15
- FAO Activity Summary by Months Report (CL) URF0279: Updated 3/26/15
- Find Supplier Invoice Lines (NCL) URF0992: Created on 10/23/15 NEW
- Manager Financial Report: Updated 6/25/15
- Monthly Transactions Printable (NCL) URF0943G: Updated 6/25/15
- View FAO by Grant Attributes (Grants Only) URF0313: Updated 6/25/15
- View Grants Management Dashboard\_031615: Self Help
- Viewing a Grant and Award: Updated 5/16/15

### **Questions?**

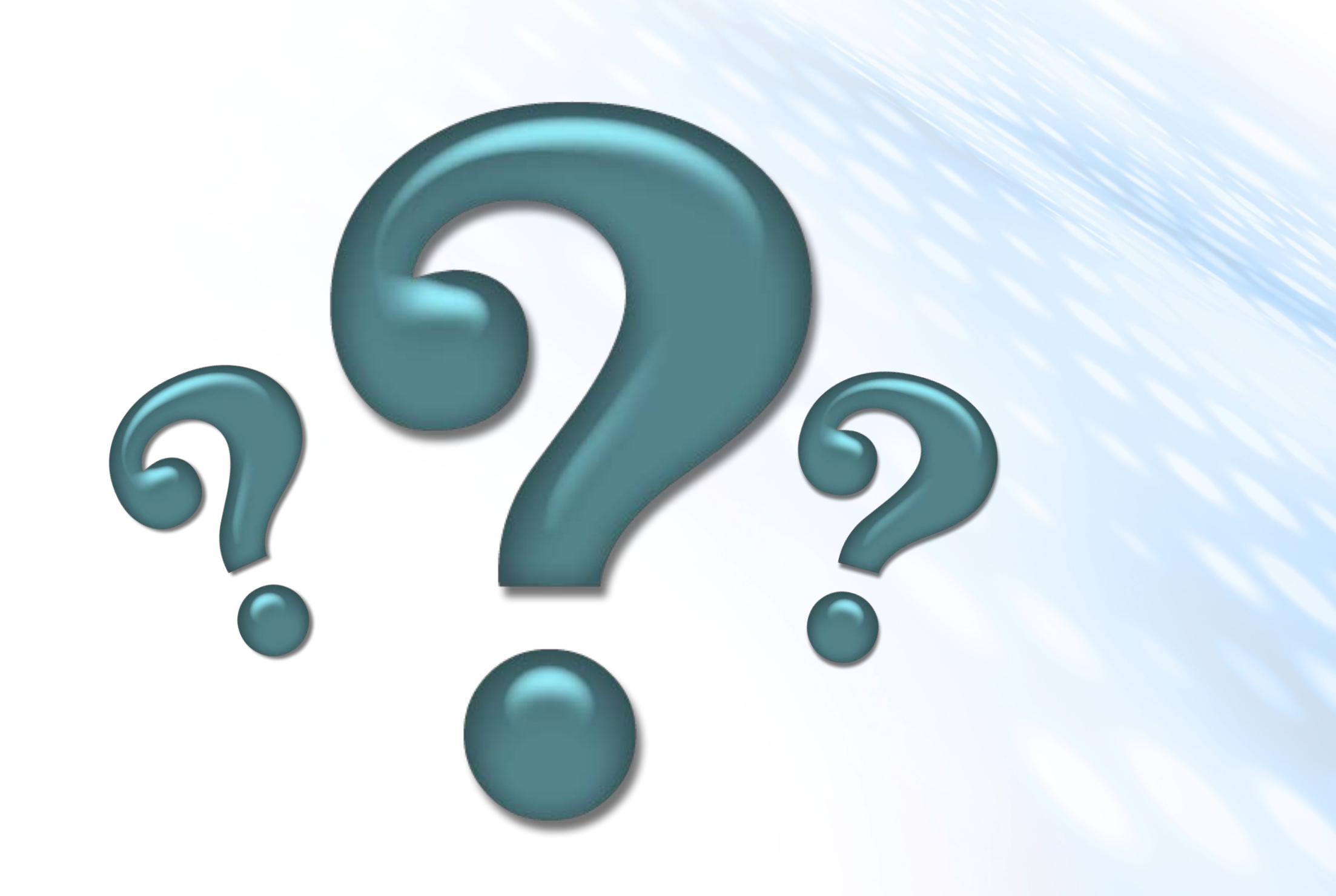

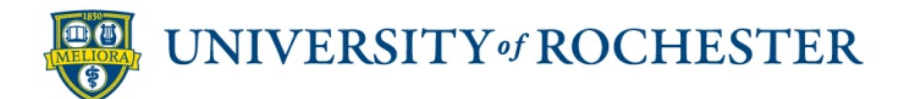